- 概要
- インストール用ファイルの配置
- Spotfire Node Manager セットアップウィザード実行
- hosts情報の更新
- ノードの登録
- サービスのインストール
  - Web Player インストール
  - Autamation Services インストール
  - TERRインストール
  - Demoデータインストール

## 概要

Spotfire Node構築手順について説明します。

# インストール用ファイルの配置

Spotfire Serverインストール用ファイル一式をWindows Serverインスタンスに配置します。

以下のファイルを配置してください。

• TIB\_sfire\_server\_10.3.4\_win.zip

本手順では、以下のパスに上記ファイルを展開した状態で配置します。

 $\label{eq:c:state} C: \texttt{¥Users} \texttt{Administrator} \texttt{\$TIBCO} \texttt{\$TIB\_sfire\_server\_10.3.4\_win}$ 

※本手順を参考にして構築作業を実施する場合、インストール用ファイル一式の配置場所は上記パスと同じである必要は ありません。

## Spotfire Node Manager セットアップウィザード実行

TIB\_sfire\_server\_10.3.4\_win フォルダ配下の nm-setup.exe を実行します。

初期画面が表示されるので、 Next をクリックします。

I accept the terms in the License Agreement チェックボックスにチェックを入れ、 Next をクリックします。

デフォルトで入力されているインストール先フォルダパスのまま、 Next をクリックします。

デフォルトで入力されているポート番号のまま、 Next をクリックします。

#### Server name:

Spotfire Server1号機のホスト名を入力します。

## Server backend registration port: Server backend communication port(TLS):

デフォルトで入力されているポート番号のまま、 Next をクリックします。

| 记 TIBCO Spotfire Node Manager 10.3.4 LTS                                                                                                  | Setup                                                                      | -                     |                          | Х               |
|----------------------------------------------------------------------------------------------------|----------------------------------------------------------------------------|-----------------------|--------------------------|-----------------|
| Spotfire Server                                                                                                    |                                                                            |                       |                          |                 |
| Enter the connection settings for the Spotf                                                                                               | re Server.                                                                 |                       |                          |                 |
| The Node Manager is managed by a Spotfire<br>values should match those used when installi<br>to 65535. Enter only the name of the server, | Server. Enter the connecting Spotfire Server. The val<br>not an URL to it. | on inforr<br>id range | nation. Th<br>for a port | iese<br>t is 10 |
| Server name:                                                                                                    | spotfire-server01                                                          |                       |                          |                 |
| Server backend registration port:                                                                                                    | 9080                                                                       |                       |                          |                 |
| Server backend communication port (TLS):                                                                                                  | 9443                                                                       |                       |                          |                 |
|                                                                                                    |                                                                            |                       |                          |                 |
|                                                                                                    |                                                                            |                       |                          |                 |
|                                                                                                    |                                                                            |                       |                          |                 |
|                                                                                                    |                                                                            |                       |                          |                 |
|                                                                                                    | Back Next                                                                  |                       | Cance                    | ł               |

デフォルトで入力されている内容のまま、 Next をクリックします。

| 🖟 TIBCO Spotfire Node Manager 10.3.4 LTS Setup — 🗌 🔀 |                        |                       |                     |  |  |  |  |
|------------------------------------------------------|------------------------|-----------------------|---------------------|--|--|--|--|
| Network Names                                        |                        |                       |                     |  |  |  |  |
| Select the Network Names that sh                     | ould be usable for bac | kend trust communic   | ation.              |  |  |  |  |
| Coloria a construito de Cilia en distri              |                        |                       |                     |  |  |  |  |
| the remove button.                                   | k the add button, or s | elect a name in the r | ignt list and click |  |  |  |  |
|                                                      | Add >>                 | spotfire-node01       |                     |  |  |  |  |
|                                                      | << Remove              | 192.108.22.4          |                     |  |  |  |  |
|                                                      |                        |                       |                     |  |  |  |  |
|                                                      |                        |                       |                     |  |  |  |  |
|                                                      | Lin                    |                       |                     |  |  |  |  |
|                                                      | Down                   |                       |                     |  |  |  |  |
|                                                      | Down                   |                       |                     |  |  |  |  |
|                                                      |                        |                       |                     |  |  |  |  |
|                                                      | Back                   | Next                  | Cancel              |  |  |  |  |
|                                                      |                        |                       |                     |  |  |  |  |

Install をクリックして、インストールを開始します。

| 뒚 TIBCO Spotfire Node Manager 10.3.4 LTS Setup                                                                                 | -              |      | Х  |
|----------------------------------------------------------------------------------------------------|----------------|------|----|
| Ready to install TIBCO Spotfire Node Manager 10.                                                                               | 3.4 LTS        |      |    |
|                                                                                                    |                |      |    |
| Click Install to begin the installation. Click Back to review or ch<br>installation settings. Click Cancel to exit the wizard. | ange any of yo | ur   |    |
|                                                                                                    |                |      |    |
|                                                                                                    |                |      |    |
|                                                                                                    |                |      |    |
|                                                                                                    |                |      |    |
|                                                                                                    |                |      |    |
| Back In                                                                                                    | stall          | Cano | el |

インストールが開始されます。

インストールが完了すると以下の画面が表示されるので、 Exit the installation wizard が選択された状態で、 Finish をクリックします。

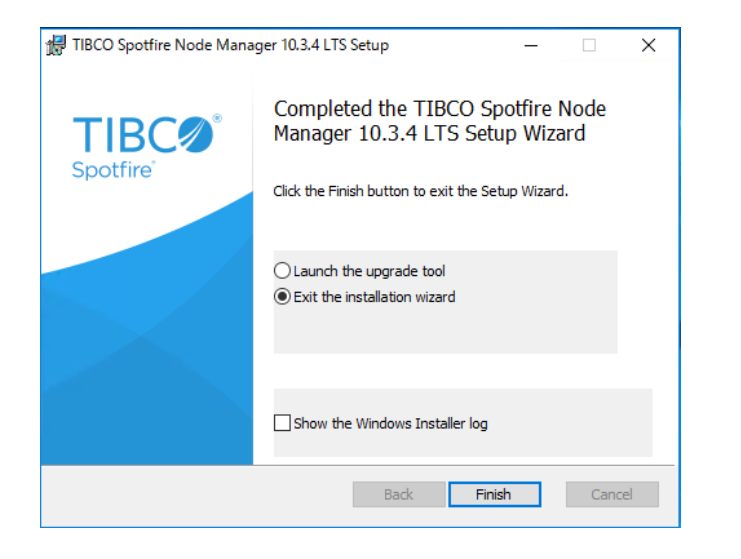

Node Managerサービスを起動します。

| () 9=EX((d=))))                    | A                                                                                                    |                                                                                                    |                    | last constraints           | la en la                                                                                                    |  |
|------------------------------------|----------------------------------------------------------------------------------------------------|----------------------------------------------------------------------------------------------------|--------------------|----------------------------|----------------------------------------------------------------------------------------------------|--|
| TIBCO Spotfire Node Manager 10.3.4 | 66                                                                                                    | 1219                                                                                                    | 状態                 | スタートアップの種類                 | 0979                                                                                                    |  |
|                                    | Call RPC Endpoint Mapper                                                                                                    | トランスポートのエンドポイントに対する RPC インターフェイス識別子を解決します。このサービスが停止または…                                                                                                    | 実行中                | 0.80                       | Network Service                                                                                                    |  |
| サービスの停止                            | Secondary Logon                                                                                                    | 別の資格情報でのプロセスの開始を有効にします。このサービスを停止するとこの種のログオンアクセスは…                                                                                                    |                    | 手助                         | Local System                                                                                                    |  |
| サービスの再起動                           | Secure Socket Tunneling Protocol Service                                                                                                    | VPN によるリモート コンピューターへの接続に使用する Secure Socket トンネリング プロトコルのサポートモ                                                                                                    |                    | 手動                         | Local Service                                                                                                    |  |
|                                    | Security Accounts Manager                                                                                                    | このサービスのスタートアップで別のサービスに、セキュリティアカウントマネージャー(SAM)は、要求を受信す                                                                                                    | 実行中                | 自動                         | Local System                                                                                                    |  |
| 1933-                              | Sensor Data Service                                                                                                    | 各種センサーからのデータを配信                                                                                                    |                    | 手動 (トリガー開始)                | Local System                                                                                                    |  |
| TIBCO Spotfire Node Manager 10.3.4 | Sensor Monitoring Service                                                                                                    | テータを公開してシステムおよびユーザーの状態に合わせるために、さまざまなをシサーを監視します。このサー                                                                                                    |                    | 手動 (トリガー開始)                | Local Service                                                                                                    |  |
| LTS - https://spotfire.tibco.com   | Sensor Service                                                                                                    | さまざまなセンサーの機能を管理するセンサー用サービス、センサーの簡易デバイス方向 (SDO: Simple Dev                                                                                                    |                    | 手動 (トリガー開始)                | Local System                                                                                                    |  |
|                                    | Server                                                                                                    | このコンビューターでネットワークモとおしてのファイル、印刷、および名前付パイフ共有モサポートします。この                                                                                                    | 実行中                | 810                        | Local System                                                                                                    |  |
|                                    | Shell Hardware Detection                                                                                                    | 自動再生パードウェアイベントの通知を提供します。                                                                                                    | 寓行中                | 0 lb                       | Local System                                                                                                    |  |
|                                    | Smart Card                                                                                                    | このコンビューターで読み取られたスマートカードへのアクセスを管理します。このサービスが停止されると、この                                                                                                    |                    | 無効                         | Local Service                                                                                                    |  |
|                                    | Smart Card Device Enumeration Service                                                                                                    | 指定されたセッションにアクセスできるすべてのスマートカードリーダーのためにソフトウェア デパイス ノードモ作                                                                                                    | 莫行中                | 手動 (トリガー開始)                | Local System                                                                                                    |  |
|                                    | Smart Card Removal Policy                                                                                                    | ユーデーナスクトッフからズマートカードを引き抜いたときにデスクトップをロックするよう、システムを構成でき                                                                                                    |                    | 手動                         | Local System                                                                                                    |  |
|                                    | SNMP Trap                                                                                                    | ローカルまたはりモートの簡易ネットワーク管理フロトコル (SNMP) エージェントによって生成されたトラップ X                                                                                                    |                    | 平動                         | Local Service                                                                                                    |  |
|                                    | Software Protection                                                                                                    | Windows と Windows アプリケーションのデジタル ライセンスのダウンロード、インストール、および実施を有                                                                                                    |                    | 自動(運延開始、トリガー開始)            | Network Service                                                                                                    |  |
|                                    | Special Administration Console Helper                                                                                                    | 管理者が繁急管理サービスを使用してコマンドフロンフトにリモートでアクセスできるようにします。                                                                                                    |                    | 平助                         | Local System                                                                                                    |  |
|                                    | Spot Verifier                                                                                                    | ファイルシステム被弾の可能性を検査します。                                                                                                    |                    | +動(トリカー開始)                 | Local System                                                                                                    |  |
|                                    | SSDP Discovery                                                                                                    | SSDP 発見フロトコルを使用する、UP+P デバイスなどのネットワーク デバイスやサービスを検出します。また、                                                                                                    | 実行中                | 于助                         | Local Service                                                                                                    |  |
|                                    | State Repository Service                                                                                                    | アフリケーションモナルに対する必要なインフラストラクナヤサホートを提供します。                                                                                                    | 其行中                | + #0                       | Local System                                                                                                    |  |
|                                    | Still Image Acquisition Events                                                                                                    | 静止イメージ取得イベントに関連付けられているアフリケーションを起動します。                                                                                                    |                    | 于前                         | Local System                                                                                                    |  |
|                                    | Storage Service                                                                                                    | ストレージ目前定と外部ストレージの証拠を有効にするためのサービスを提供します                                                                                                    |                    | 手動(トリカー開始)                 | Local System                                                                                                    |  |
|                                    | Storage Tiers Management                                                                                                    | システム内のすべての階層型記憶域で、記憶域階層へのテータの配置を最適化します。                                                                                                    |                    | 于前                         | Local System                                                                                                    |  |
|                                    | Gi Superfetch                                                                                                    | 長期間にわたり、システムパフォーマンスの維持および向上を回ります。                                                                                                    |                    | ÷#0                        | Local System                                                                                                    |  |
|                                    | Sync Host_30bb22                                                                                                    | このサービスはメール、連編先、カレンツー、および他のさまさまなユーサーナーダを同期します。このサービスター                                                                                                    | 東行中                | 目前(理論契約)                   | Local System                                                                                                    |  |
|                                    | System Event Notification Service                                                                                                    | システム・イベントを転換し、これらのイベントの COM+ イベント システムにサフスクライバーを通知します。                                                                                                    | 其行中                | 8.00                       | Local System                                                                                                    |  |
|                                    | System Events Broker                                                                                                    | WinKTアフリアーションのパックワックント処理の実行を調整します。このサービスが停止しているが無効にな                                                                                                    | 東行中                | 自動(トリカー開発)                 | Local System                                                                                                    |  |
|                                    | Can Task Scheduler                                                                                                    | ユーザーは、コンビューターの自動タスクを構成およびスケジュールできます。このサービスは Windows のシス                                                                                                    | 其行中                | 810                        | Local System                                                                                                    |  |
|                                    | CP/IP NetBOS Helper                                                                                                    | ネットワーク上のクライアントに対して、NetBIOS over TCP/IP (NetBI) サービスと NetBIOS 名範疇決力サー                                                                                                    | 實行中                | 李助(トリカー開始)                 | Local Service                                                                                                    |  |
|                                    | Ca Telephony                                                                                                    | テレフォニー テバイスを制御するフロクラムを使用してテレフォニー API (TAPI) を供給します。ローカル コンビュ                                                                                                    |                    | 平和                         | Network Service                                                                                                    |  |
|                                    | Gig Themes                                                                                                    | テーマの管理を提供します。                                                                                                    | 東行中                | 0.80                       | Local System                                                                                                    |  |
|                                    | Carloso sporre recel Manager 103.4 LTS                                                                                                    | http://spottre.kode.manager.mask.cls.cmplc//spottre.bbco.com                                                                                                    | <u>未11年</u><br>東日本 | 88                         | Local System                                                                                                    |  |
|                                    | Tone Realize                                                                                                    | クイルの工作にはフライルクライバーです。<br>361.001 アプリカールへののためだされではないためできたを開発します。アカサージアが広ましているお屋外にか                                                                                                    | 811T               | 11月11日 - 11月1日 - 11月1日)    | Local System                                                                                                    |  |
|                                    | The second second secon | *******・・・・・・・・・・・・・・・・・・・・・・・・・・・・・・                                                                                                    | ×11×<br>*C*        | 11日11-2011年1月1             | Local Context                                                                                                    |  |
|                                    | In a second second s    | ・フラン オールドドレナ WORLTWARLY Debut シン電気を見切します。<br>19-0-5-5                                                                                                    | AUT                | + (1・2月一開1日)               | Local System                                                                                                    |  |
|                                    | I Bell Desize Mont                                                                                                    | 「ロンジュタートフロリロルのデジズコのネフトを可能に」ます サードフタボル・オート ホートウサイント・                                                                                                    |                    | - TRI<br>- 18              | Local Senice                                                                                                    |  |
|                                    | Contraction Contraction                                                                                                    | このコノビューフーエービン ひつか フライ スのかみかどう 感にします。ワービスを挙ばすると、ホストされている し。<br>てのサージフスト・ロートリード・ビーアンフレード たち たち 見たい パロを用いますスータのクロノアント マクト                                                                                                    | #17.0              | + 80<br>(c) 80 (2015 8850) | Local Service                                                                                                    |  |
|                                    | C Liker Data Access 200622                                                                                                    | このフィレスには、ロールがフィーバーロインスパーがそれに教師のよび代表に対する「参加ソフトアノで」<br>構成を含わたつして、データムのアクセフをで引い課題にます。コード、データンドは、連結本情報、予定本                                                                                                    | 大口子                | 10 NO 1 GEAL PE(R)         | Local System                                                                                                    |  |
|                                    | Control Control Access_200622                                                                                                    | 毎週回したいにユニットファフィのパンセスモノノンに開発します。ユーワーアーンには、連絡大陸戦、下定会…<br>増減からかかって、デニのかりにし、ござんないます、コーゼ、デーがたけ、連絡を連邦、不定会…                                                                                                    | #11T               | + 10                       | Local System                                                                                                    |  |
|                                    | C Line Manage, ABD22                                                                                                    | 第三日とロシスティック・ノークリスパン・シビルをはなり、よ「リーアークには、連時方領報、アル家、メクビー<br>フレザーフターバル」は、フレダコンザーの場合に公開からいなど、コンダーないよを提供します。このサービス                                                                                                    | ×11〒<br>東汗曲        | かあい はちょう 読みの               | Local System                                                                                                    |  |
|                                    | Contractinger                                                                                                    | ユーソー マイーンアーは、マルアユーソーの第1日にの美なワンダイムコンボーネントを開発します。このワービス。<br>アクロービストンは、コーザー ゴロコッパークロービルマーバングが見たます。アクロービスが使うまたが美知い                                                                                                    | #UT<br>#UT         | 日前(19月一開間)                 | Local System                                                                                                    |  |
|                                    | All Maria Dial                                                                                                    | COTTEXANDS, ALTON TATIONAL TELEVISION TO THE ACCOMPLANT AND A THE ACCOMPLANT ACCOMPLANT | 1010 T             | 10.00                      | Local dystem                                                                                                    |  |
|                                    | Can virtual Disk                                                                                                    | アキメン、ホンニアム、ノアキル・ンスアム、のみびに示板アレキの管理ワービスを提供します。<br>ビークマーブルとの体の目ができまつから通知できるがに、「ノントビルコビーを、発知性してきため」ます。このは、ビュ                                                                                                    |                    | - N<br>- N                 | Local System                                                                                                    |  |
|                                    | and wome analow copy                                                                                                    | ハッシュッシュアもの間の目的では用されるのでは、シアドリコピービ、管理的よび実施します。このサービス                                                                                                    |                    |                            | LUCH JOSIER                                                                                                    |  |
|                                    | ALL CONTRACTORS AND A DESCRIPTION OF A DESCRIPTION OF A D | ノイレノロシノノリノノローチノムの内容にメリノノニノーと日本に広告                                                                                                    |                    | T #V                       | And a state of the state of the |  |

# hosts情報の更新

NodeとServerが互いにアクセスできるように、hosts情報を書き加える必要があります。 (すでに前の手順にて書き加えている場合、飛ばして構いません)

以下のパスにhostsファイルがあります。

C:\Windows\System32\drivers\etc\hosts

※IPを確認するには、コマンドプロンプトから ipconfig と入力してください。

以下の情報を各仮想サーバー上のhostsに記述します。 ※自身を指すレコードは不要

```
# TIBCO Spotfire server
192.168.22.3 spotfire-server01
```

```
# TIBCO Spotfire node
192.168.22.4 spotfire-node01
```

上記は本手順実施時のhosts情報であるため、この手順を参考に別環境を構築する場合は、 IPアドレス、ホスト名は適宜置換してください。

ノードの登録

起動した Spotfire Node を Spotfire Server 側に登録します。

NodeVM内のWebブラウザからSpotfire Server にアクセスします。 Webブラウザの検索バーに **Server name**(「Spotfire Node Manager セットアップウィザード実行」の手順内にて付けた サーバー名)を入力し、 Spotfire Serverに管理者ユーザでログインしてください。

ログイン後、 **Nodes & Services -> Unstrusted nodes** に進み、先ほど起動したSpotfire Node が Untrusted nodes として表示されていることを確認してください。

表示されているNodeのチェックボックスをチェックし、右上の Trust nodes ボタンをクリックします。

| O Nodes & Services × +                                                |                           |                                                                 |                         |         | - 5 ×              |
|-----------------------------------------------------------------------|---------------------------|-----------------------------------------------------------------|-------------------------|---------|--------------------|
|                                                                       | ld=untrusted&viewld=nodeM | anager                                                          |                         |         | * <b>0</b> :       |
| TIBC@'Spotfire' Nodes & Services ~                                    |                           |                                                                 |                         |         | Administrator      |
| Your network Resource pools Untrusted nodes Activity Notifications () |                           |                                                                 |                         |         |                    |
| Untrusted nodes                                                       |                           |                                                                 |                         |         | [-]                |
|                                                                       |                           |                                                                 |                         |         | Trust rodes Dalete |
| V Nerne / ID                                                          | Port                      | CSR fingerprint                                                 | Authorization requested | Message |                    |
| gooffre-rode01/b0709645-4849-4e8a-b625-ecd5de1aa488                   | 9093/9443                 | 4824868814ac42117958e9270bdd68ad81x3e525253ab622bdbd81eb4c8f5d2 | 2018-11-28 12 30:41     |         | ٠                  |
|                                                                       |                           |                                                                 |                         |         |                    |
|                                                                       |                           |                                                                 |                         |         |                    |
|                                                                       |                           |                                                                 |                         |         |                    |
|                                                                       |                           |                                                                 |                         |         |                    |
|                                                                       |                           |                                                                 |                         |         |                    |
|                                                                       |                           |                                                                 |                         |         |                    |
|                                                                       |                           |                                                                 |                         |         |                    |
|                                                                       |                           |                                                                 |                         |         |                    |
|                                                                       |                           |                                                                 |                         |         |                    |
|                                                                       |                           |                                                                 |                         |         |                    |
|                                                                       |                           |                                                                 |                         |         |                    |
|                                                                       |                           |                                                                 |                         |         |                    |
|                                                                       |                           |                                                                 |                         |         |                    |
|                                                                       |                           |                                                                 |                         |         |                    |
|                                                                       |                           |                                                                 |                         |         |                    |
|                                                                       |                           |                                                                 |                         |         |                    |
|                                                                       |                           |                                                                 |                         |         |                    |

確認モーダルが表示されるので、 Trust ボタンをクリックします。

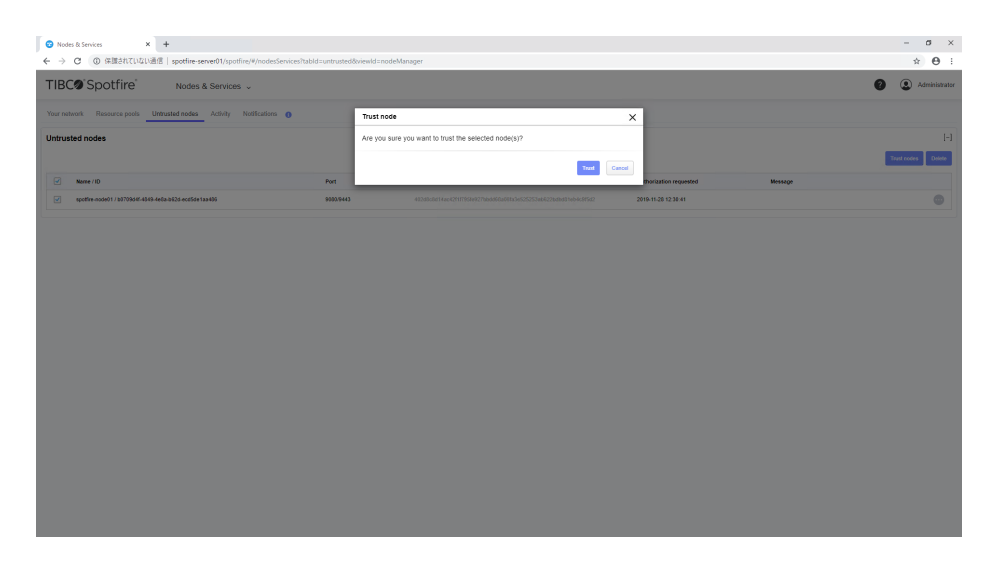

Untrusted nodes の一覧から先ほど起動したSpotfire Node が消えたことを確認します。

| Notes & Statists                                                     |                                  |               |                         |         | - 6 >          |
|----------------------------------------------------------------------|----------------------------------|---------------|-------------------------|---------|----------------|
| ← → C ① 保護されていない通信   spotfire-server01/spotfire/#/nodesServices?tal  | old=untrusted&viewld=nodeManager |               |                         |         | ± €            |
| TIBC@'Spotfire' Nodes & Services ~                                   |                                  |               |                         |         | 2 Administrate |
| Your network Resource pools Untrusted nodes Activity Notifications ( |                                  |               |                         |         |                |
| Untrusted nodes                                                      |                                  |               |                         |         | I-I            |
| Nome / 10                                                            | Port CSF                         | R fingerprint | Authorization requested | Message |                |
| There are no untrusted nodes                                         |                                  |               |                         |         |                |
|                                                                      |                                  |               |                         |         |                |

# サービスのインストール

Spotfire Node にサービスをインストールします。 インストール可能なサービスは、以下のとおりです。

- Web Player
- Automation Services
- TERR
- Demo

## Web Player インストール

**Nodes & Services -> Your network** にアクセスし、 **Installed services** 欄の **Install new serrvice** ボタンをクリックします。

| Rodes & Services × +     ← → C (0) 保護されていない通信   spotfire-server01/s | potfire/#/nodesSenices?tabld=network&viewId=nodeManager&nodeId=b0                                                                                                    | 09d4f-4849-4e8a-b62d-ecd5de1aa486       | - σ ×<br>* Θ :             |
|---------------------------------------------------------------------|----------------------------------------------------------------------------------------------------|-----------------------------------------|----------------------------|
| TIBC@'Spotfire' Nodes & Servi-                                      | ices v                                                                                                    |                                         | Administrator              |
| Your network Resource pools Untrusted nodes Activity                | y Notifications                                                                                                    |                                         |                            |
| Network components                                                  | spotfire-node01                                                                                                    |                                         | [-]                        |
| Sakot e view:<br>Notes<br>Search network:<br>• sportine notebolt    | View logs         ID         05/70541-6415           V         Wrision         193.4.179 (5           Port         94.43 (x00)         94.43 (x00)           Dipployment area         Production | -4018-4023-400500 118400<br>4.0411.4107 | fondart. Edit Boovan hyur  |
|                                                                     | Status information                                                                                                    |                                         | [+]                        |
|                                                                     | Status From                                                                                                    | 0                                       | Time                       |
|                                                                     | polifice-server31 Details: Node can communicate successfully.                                                                                                    | 80(76a7-4786-4ec3-88a3-8xx8e160227      | 2016-11-28 12:38 30        |
|                                                                     | Installed services                                                                                                    |                                         | [-]<br>totkel zero service |
|                                                                     | No services added<br>Click install new service to add services                                                                                                    |                                         |                            |
|                                                                     |                                                                                                    |                                         |                            |
|                                                                     |                                                                                                    |                                         |                            |
|                                                                     |                                                                                                    |                                         |                            |
|                                                                     |                                                                                                    |                                         |                            |
|                                                                     |                                                                                                    |                                         |                            |

Install new service モーダルが表示されるので、以下のとおり入力し、 Install and start ボタンをクリックします。 Capability

Web Player を選択

Number of instances 1 を入力

### Port

9501 を入力

#### **Resource pool**

None を選択

#### Name

Web Player を入力

| Nodes & Services × +     +     ← → C ① 保護されていない消化   specifier-sequent1/specifier/#/node | Services?tabld_network8view/d_nc                      | nde Manaarer Rinndeld - b0709dál - 4849 - 4e8a - b62 d - erafiide Tax 486 | - σ ×<br>• A :                    |
|-----------------------------------------------------------------------------------------|-------------------------------------------------------|---------------------------------------------------------------------------|-----------------------------------|
| TIBCO'Spotfire' Nodes & Services -                                                      |                                                       |                                                                           | <ul> <li>Administrator</li> </ul> |
| Your network Resource pools Untrusted nodes Activity Notification                       | Install                                               | new service X                                                             |                                   |
| Network components<br>Select a view:                                                    | Septfire-node0 Deploy View logs Product               | yment area<br>ction                                                       | H<br>Redat Dif Revisite Net       |
| Notes 7 Search network Q                                                                | ID Capab<br>Version Web I<br>Port<br>Status Config    | lility<br>Player V<br>guration                                            |                                   |
| <ul> <li>spottre-nosidit</li> </ul>                                                     | Deployment area Defaul<br>Numb<br>Status information  | e<br>er of instances                                                      |                                   |
|                                                                                         | Status Port<br>9501<br>Details: Node can correr Resou |                                                                           | Time<br>2019-11-30-12-30-30       |
|                                                                                         | Installed services                                    | one<br>elect existing<br>seate new                                        |                                   |
|                                                                                         | No services added<br>Click Install new service to     | Player                                                                    | - Stad ree server                 |
|                                                                                         |                                                       | tentel food and that Cancel                                               |                                   |
|                                                                                         |                                                       |                                                                           |                                   |
|                                                                                         |                                                       |                                                                           |                                   |

正常にインストールが完了すると、以下のように表示されます。

| O Nodes & Services × +     ← → C ① 保護されていない通信   spotfire-server01/spotfire/#/nodes | Services?tabld=netwo | k&viewld=nodeManager&nodeld=b0709d4f-48    | 49-4e8a-b62d-ecd5de1aa486           |                 |                     | - σ ×               |  |
|------------------------------------------------------------------------------------|----------------------|--------------------------------------------|-------------------------------------|-----------------|---------------------|---------------------|--|
| TIBC®'Spotfire' Nodes & Services ~                                                 |                      |                                            |                                     |                 | 0                   | Administrator       |  |
| Your network Resource pools Untrusted nodes Activity Notifications                 |                      |                                            |                                     |                 |                     |                     |  |
| Network components                                                                 | spotfire-no          | le01                                       |                                     |                 |                     | [-]                 |  |
| Select a view:                                                                     | View logs            |                                            |                                     |                 | Restart             | Edit Revoke Inst    |  |
| Nodes v                                                                            | ID                   | b0709545-4049-4e0a-b62                     | d-ecc5de1aa406                      |                 |                     |                     |  |
| Search network                                                                     | Port                 | 10.3.4 LTS / 51.4.9418.41<br>9443 / 9089   | 97                                  |                 |                     |                     |  |
|                                                                                    | Status               | Online                                     |                                     |                 |                     |                     |  |
| (-) 👻 spottine-reade01                                                             | Depioyment area      | PTCOUCION                                  |                                     |                 |                     |                     |  |
| 9ccbtee5-2d23-41b9-6486-575345590428                                               | Status informat      | on                                         |                                     |                 |                     | [-]                 |  |
|                                                                                    | Status               | From                                       | ID                                  |                 | Time                |                     |  |
|                                                                                    | Oetails: Node can o  | spotline-server01 smmunicate successfully. | 8097567-6705-4ec3-0062-be6e58916227 |                 | 2010-11-25 12 40 30 |                     |  |
|                                                                                    | Installed servic     | Installed services                         |                                     |                 |                     |                     |  |
|                                                                                    |                      |                                            |                                     |                 |                     | Install new service |  |
|                                                                                    | - Statue             | Name                                       | Capability                          | Deployment area | Version             |                     |  |
|                                                                                    | [+] O                | 9ccb8e6-2d23-41b9-b496-575345590428        |                                     | Production      |                     |                     |  |
|                                                                                    |                      |                                            |                                     |                 |                     |                     |  |
|                                                                                    |                      |                                            |                                     |                 |                     |                     |  |
|                                                                                    |                      |                                            |                                     |                 |                     |                     |  |
|                                                                                    |                      |                                            |                                     |                 |                     |                     |  |
|                                                                                    |                      |                                            |                                     |                 |                     |                     |  |
|                                                                                    |                      |                                            |                                     |                 |                     |                     |  |
|                                                                                    |                      |                                            |                                     |                 |                     |                     |  |

Analytics画面にアクセスできることを確認します。

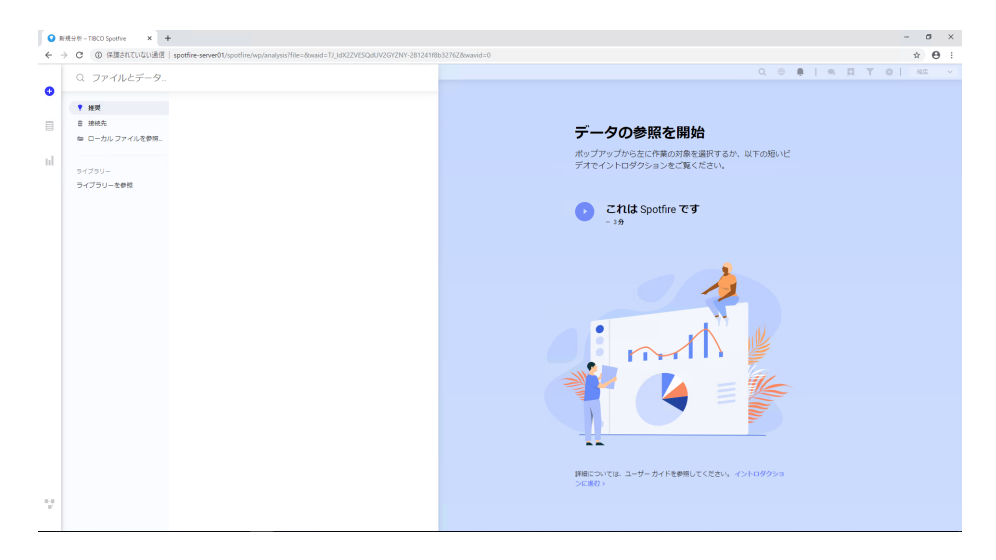

**Nodes & Services -> Your network** にアクセスし、 **Installed services** 欄の **Install new serrvice** ボタンをクリックします。

| O Nodes & Services × +                      |                                  |                     |                                      |                                         |                               |                 |                     | - 0 ×               |
|---------------------------------------------|----------------------------------|---------------------|--------------------------------------|-----------------------------------------|-------------------------------|-----------------|---------------------|---------------------|
|                                             | er01/spotfire/#/nodesServices?ta | bld=network&vie     | wid=nodeManager8ir                   | odeld=b0709d4f-4849-4e8a-b62d-ecd5de1   | 23486                         |                 |                     | * 0                 |
| TIBC® Spotfire Nodes & S                    | Services 🗸                       |                     |                                      |                                         |                               |                 | 0                   | Administrato        |
| Your network Resource poels Untrusted nodes | Activity Notifications           |                     |                                      |                                         |                               |                 |                     |                     |
| Network components                          | Ø 51                             | otfire-node01       |                                      |                                         |                               |                 |                     | [-]                 |
| Select a view:                              | View log                         | 6                   |                                      |                                         |                               |                 | Restart             | dit Revoke Inst     |
| Nodes                                       | ▼ ID                             |                     | b                                    | 1709541-4849-4e3a-8625-ecd5de1aa486     |                               |                 |                     |                     |
| Search network                              | Q Port                           |                     | 1                                    | 13.4 LTS / 51.4.9418.4197<br>143 / 9080 |                               |                 |                     |                     |
|                                             | Status                           |                     | q                                    | nine                                    |                               |                 |                     |                     |
| (-) 🗢 spotlire-node01                       | Deploy                           | nent area           | P                                    | oduction                                |                               |                 |                     |                     |
| [-] 🗢 Web Player                            | Statu                            | information         |                                      |                                         |                               |                 |                     | [-]                 |
| <ul> <li>Web Player [ab0e03d2]</li> </ul>   |                                  |                     |                                      |                                         |                               |                 |                     |                     |
|                                             | Satu                             |                     | 'rom                                 |                                         | ,                             |                 | Time                |                     |
|                                             | Detai                            | e: Node can communi | pothre-server01<br>cate successfully |                                         | 0776e7-6706-4ec3-5082-base5f9 | 6227            | 2019-11-20 12:45:30 |                     |
|                                             |                                  |                     |                                      |                                         |                               |                 |                     |                     |
|                                             | Instal                           | ed convices         |                                      |                                         |                               |                 |                     | 1.1                 |
|                                             |                                  |                     |                                      |                                         |                               |                 |                     |                     |
|                                             |                                  |                     |                                      |                                         |                               |                 |                     | Install new service |
|                                             |                                  | Status              | Name                                 |                                         | Capability                    | Deployment area | Version             |                     |
|                                             | [+]                              | ۰                   | Web Player                           |                                         | Web Player                    | Production      | 10.3.2              |                     |
|                                             |                                  |                     |                                      |                                         |                               |                 |                     |                     |
|                                             |                                  |                     |                                      |                                         |                               |                 |                     |                     |
|                                             |                                  |                     |                                      |                                         |                               |                 |                     |                     |
|                                             |                                  |                     |                                      |                                         |                               |                 |                     |                     |
|                                             |                                  |                     |                                      |                                         |                               |                 |                     |                     |
|                                             |                                  |                     |                                      |                                         |                               |                 |                     |                     |
|                                             |                                  |                     |                                      |                                         |                               |                 |                     |                     |

Install new service モーダルが表示されるので、以下のとおり入力し、 Install and start ボタンをクリックします。 Capability

Automation Services を選択

#### Number of instances

1 を入力

#### Port

9501 を入力

#### Name

Automation Services を入力

| Nodes & Services     × +                                          |                          |                              |                                     |                 | - a ×                             |
|-------------------------------------------------------------------|--------------------------|------------------------------|-------------------------------------|-----------------|-----------------------------------|
|                                                                   | sServices?tabld=network8 | viewld=nodeManager&nodeld=bl | 1709d4f-4849-4e8a-b62d-ecd5de1aa486 |                 | * <b>0</b> :                      |
| TIBC®'Spotfire' Nodes & Services ~                                |                          |                              |                                     |                 | <ul> <li>Administrator</li> </ul> |
| Your network Resource pools Untrusted nodes Activity Notification | 6                        | Install new service          | ×                                   |                 |                                   |
| Network components                                                | spotfire-node            | Deployment area              |                                     |                 | [-]                               |
| Select a view:                                                    |                          | Production                   |                                     |                 | Restart Edit Revolue Inst         |
| Nodes ¥                                                           | ID Marries               | Capability                   | -                                   |                 |                                   |
| Search network Q                                                  | Port                     | Automation Services          | •                                   |                 |                                   |
|                                                                   | Status                   | Configuration                |                                     |                 |                                   |
| [-] • spothe-node01                                               | Ceprogramma area         | Number of instances          |                                     |                 |                                   |
| (-) 🗢 Web Player                                                  | Status information       | 1                            |                                     |                 |                                   |
| Web Player (ab0e03d2)                                             | Datas                    | Port                         |                                     |                 | 7.00                              |
|                                                                   |                          | 9501                         |                                     |                 |                                   |
|                                                                   | Details: Node can core   | Name                         |                                     | 21              | 2010-11-20 12:40:30               |
|                                                                   |                          | Automation Services          |                                     |                 |                                   |
|                                                                   | Installed convices       |                              |                                     |                 |                                   |
|                                                                   | intotalled services      |                              | Instat Instat and start Cancel      |                 |                                   |
|                                                                   |                          |                              |                                     |                 | Install new service               |
|                                                                   | - Status                 | Name                         | Capability                          | Deployment area | Version                           |
|                                                                   | [+] 0                    | Web Player                   | Web Player                          |                 | 10.3.2                            |
|                                                                   |                          |                              |                                     |                 |                                   |
|                                                                   |                          |                              |                                     |                 |                                   |
|                                                                   |                          |                              |                                     |                 |                                   |
|                                                                   |                          |                              |                                     |                 |                                   |
|                                                                   |                          |                              |                                     |                 |                                   |
|                                                                   |                          |                              |                                     |                 |                                   |
|                                                                   |                          |                              |                                     |                 |                                   |
|                                                                   |                          |                              |                                     |                 |                                   |

正常にインストールが完了すると、以下のように表示されます。

| Nodes & Services × +     ← → C ① 保護されていない通信   spotfire-server01/spotfire/#/nodesS | ervices?table                                | i=network&node           | ld=b0709d4f-4849-4e8a-b62d-ecd                                                   | i5de1aa4868.viewld=nodeManager     |                             |                 |                     | - σ ×                      |
|-----------------------------------------------------------------------------------|----------------------------------------------|--------------------------|----------------------------------------------------------------------------------|------------------------------------|-----------------------------|-----------------|---------------------|----------------------------|
| TIBC@'Spotfire' Nodes & Services ~                                                |                                              |                          |                                                                                  |                                    |                             |                 | 0                   | Administrator              |
| Your network Resource pools Untrusted nodes Activity Notifications                |                                              |                          |                                                                                  |                                    |                             |                 |                     |                            |
| Network components                                                                | 📀 spot                                       | fire-node01              |                                                                                  |                                    |                             |                 |                     | [-]                        |
| Select a view:                                                                    | View logs                                    |                          |                                                                                  |                                    |                             |                 | Restart             | Edit Revoke Inst           |
| Notes *<br>Search network Q                                                       | ID<br>Version<br>Port<br>Status<br>Deploymen | it area                  | b0709341-8840-485<br>10.3.4 LTS / 51.4.94<br>9443 / 6000<br>Online<br>Production | 3a-8625-acc55d 1aa-885<br>418.4197 |                             |                 |                     |                            |
| (-) Automation Services                                                           | Status in                                    | formation                |                                                                                  |                                    |                             |                 |                     | [-]                        |
| Automation Services [e51e0112]     (+)      Web Player                            | Status Prom                                  |                          |                                                                                  | D                                  |                             | Time            |                     |                            |
|                                                                                   | O<br>Detaile: I                              | sp<br>Node can communica | thre-serves/01<br>is successfully                                                | 8597967                            | 6706-4ec3-8882-ba8659919227 |                 | 2819-11-28 12:47:38 |                            |
|                                                                                   | Installed                                    | l services               |                                                                                  |                                    |                             |                 |                     | [=]<br>Install new service |
|                                                                                   |                                              | Status                   | Матне                                                                            |                                    | Capability                  | Deployment area | Version             |                            |
|                                                                                   | [+]                                          | •                        | Automation Services                                                              |                                    | Automation Services         | Production      | 10.3.2              |                            |
|                                                                                   | [+]                                          | •                        | Web Player                                                                       |                                    | Neb Player                  | Production      | 10.3.2              |                            |
| gafre unertigetterblane                                                           |                                              |                          |                                                                                  |                                    |                             |                 |                     |                            |

## TERRインストール

デフォルトでは、TERRはインストール対象サービスとして選択することができないため、 必要なパッケージのデプロイを行う必要があります。

まず、 TIB\_terrsrv\_1.2.2\_win\_x86\_64.zip を解凍し、

同梱されている Spotfire.Dxp.TerrServiceWindows.sdn を Spotfire Serverの **Deployments & Packages** でアップロ ードします。

#### **Deployments & Packages** から **Deployments areas** を選択し、

Add Packagesから Spotfire.Dxp.TerrServiceWindows.sdn をアップロードします。

| 😮 Deployments & Packages 🛛 🗙 🕇 🕂                    |                                    |                        |                                 |                 |                     | - σ ×                                     |
|-----------------------------------------------------|------------------------------------|------------------------|---------------------------------|-----------------|---------------------|-------------------------------------------|
| <ul> <li>         ・          ・          ・</li></ul> | spotfire-server01/spotfire/#/deplo | ymentsPackages?tabld=c | Ip&areald=Production            |                 |                     | * 0 :                                     |
| TIBC® Spotfire                                      | Deployments & Packages             |                        |                                 |                 |                     | <ul> <li>Administrator</li> </ul>         |
| Deployment areas Notifications                      |                                    |                        | Add packages (.spk, .sdn)       | ×               |                     |                                           |
| Deployment areas                                    | 2 Add area                         | Production (D          | C ファイルを選択 Spotfire.D Indows.sdn |                 |                     | Capy dishikulisa Espat dishikulisa Assare |
| Production                                          |                                    | Version<br>Status      |                                 | Upload Cancel   |                     |                                           |
|                                                     |                                    | Description            | TIBCO Spottine                  |                 |                     |                                           |
|                                                     |                                    | Software package       | 15                              |                 |                     | [-]<br>Add packages                       |
|                                                     |                                    | Status Name            |                                 | Version         | Last modified       | Intended citent                           |
|                                                     |                                    | Autom<br>(window       | tion Services<br>/3)            | 39.2.14116.4025 | 2019-10-16 20:03:12 | TIBCO Spotline Analyst                    |
|                                                     |                                    | Automa<br>(windo       | tion Services Core<br>rs)       | 39.2.14116.4625 | 2019-10-16 20:03:11 | TIBCO Spotline Any Client                 |
|                                                     |                                    | Automa<br>(window      | tionServicesWorker<br>(s)       | 39.2.14116.4625 | 2019-10-16 20:03:10 | TIBCD Spotfire Worker                     |
|                                                     |                                    | Core<br>(window        | a)                              | 39.2.14116.4525 | 2019-10-16 20:03:15 | TIBCO Spotline Any Client                 |
|                                                     |                                    | DetaEr<br>(winder      | gine_32<br>(1186)               | 39.2.14116.4625 | 2019-10-16 20:03:10 | TIBCO Spotline Any Client                 |
|                                                     |                                    | DataEr<br>(winder      | gine_64<br>rc_x64)              | 39.2.14116.4525 | 2019-10-16 20:03:10 | TIBCO Spottine Any Client                 |
|                                                     |                                    | GesAn<br>(winder       | ilyticsFiles<br>nl)             | 39.2.14116.4825 | 2019-10-16 20:03:10 | TIBCO Spotline Any Client                 |
|                                                     |                                    | Help Fi                | es<br>(5)                       | 39.2.14116.4625 | 2019-10-16 20.03:11 | TIBCO Spotline Analyst                    |
|                                                     |                                    | Japane<br>(window      | se Language Pack<br>rt)         | 39.2.14116.3989 | 2019-10-16 18:22:01 | TIBCO Spotline Any Client                 |
|                                                     |                                    | unique Dispine         | se Language Pack Forms<br>Ki    | 39.2.14116.3989 | 2019-10-16 18:22:03 | TIBCO Spottire Analyst                    |
|                                                     |                                    | Japane                 | se Language Pack Server         | 51 0 14116 3989 | 2019-10-16 18:22:27 | TIBCO Spottre Server                      |

TERR service Windows と TIBCO Enterprise Runtime for R for Spotfire Server Windows が Add となっていることを確認します。

| Deployments & Packages × +    |                                     |               |                                                                         |                 |                     |                                | - 0            |
|-------------------------------|-------------------------------------|---------------|-------------------------------------------------------------------------|-----------------|---------------------|--------------------------------|----------------|
| → C ★ 体調されていない通信   sp         | potfire-server01/spotfire/#/deploym | nentsPackager | ?tabld=dp&areald=Production                                             |                 |                     |                                | * <b>O</b>     |
| "IBC®"Spotfire"               | Deployments & Packages 🗸            |               |                                                                         |                 |                     | 0                              | Administration |
| eployment areas Notifications |                                     |               |                                                                         |                 |                     |                                |                |
| eployment areas               | 27 Add area                         |               | Spothre TIBCO Data Virtualization Connector<br>(windows)                | 39.0.14115.4494 | 2019-10-15 19:33:02 | TIBCO Spotfire Any Client      |                |
| O Production                  | Default                             |               | Spotfire TIBCO Data Virtualization Connector Forms<br>(windows)         | 39.0.14115.4494 | 2019-10-15 19:33:03 | TIECO Spotfire Analyst         |                |
|                               |                                     |               | Spothe Vertica Connector<br>(windows)                                   | 39.0.14115.4494 | 2019-10-15 19:33:10 | TIBCO Spotfire Any Client      |                |
|                               |                                     |               | Spothe Vertice Connector Forms<br>(windows)                             | 39.0.14115.4494 | 2019-10-15 19:33:12 | TIBCO Spotline Analyst         |                |
|                               |                                     |               | Spotine Web<br>(windows)                                                | 39.2.14116.4625 | 2019-10-16 20:03:21 | TIBCO Spotfire Business Author |                |
|                               |                                     |               | Spotire Web Browser_32<br>(windows_x86)                                 | 39.2.14116.4625 | 2019-10-16 20:03:19 | TIBCO Spottre Any Client       |                |
|                               |                                     | 0             | Spotline Web Browser_64<br>(windows_264)                                | 39.2.14116.4625 | 2019-10-16 20:03:20 | TIBCO Spotfire Any Client      |                |
|                               |                                     |               | Starter<br>(windows)                                                    | 39.2.14116.4625 | 2019-10-16 20:03:15 | TIBCO Spotfire Analyst         |                |
|                               |                                     | - Add         | TERR service Windows<br>(windows)                                       | 1222            | 2019-10-31 05:15:20 | TERR service                   |                |
|                               |                                     |               | TERR Tools<br>(windows)                                                 | 5.0.0.68        | 2019-03-19 20:51:49 | TIBCO Spotfire Analyst         |                |
|                               |                                     |               | Third Party Products<br>(windows)                                       | 39.2.14116.4625 | 2019-10-16 20:03:19 | TIBCO Spotfire Any Client      |                |
|                               |                                     | •             | TIBCO Enterprise Runtime for R<br>(windows)                             | 5.0.0.05        | 2019-02-07 07:16:00 | TIBCO Spotfire Analyst         |                |
|                               |                                     | 🗆 Add         | TIBCO Enterprise Runtime for R for Spotline Server Windows<br>(windows) | 5.0.089         | 2019-02-07 07:23:20 | TERR service                   |                |
|                               |                                     | 0             | Web/Vorker<br>(windows)                                                 | 39.2.14116.4625 | 2019-10-16 20:03:19 | TIBCO Spotfire Worker          |                |
|                               |                                     |               | Worker<br>(windows)                                                     | 39.2.14116.4625 | 2019-10-16 20:03:21 | TIBCO Spotfire Worker          |                |
|                               |                                     |               | Worker Update Tool<br>(windows)                                         | 39.2.14116.4625 | 2019-10-16 20:03:20 | TIBCO Spotfire Worker          |                |

**Software packages** の一番上にある Validate area をクリックします。 Validation OK と表示されたら、 OK をクリックします。

| C Deployments & Packages × +     ← → C ▲ (#I#31/C1/21/28/8) | spotfire-server01/spotfire/#/depk | ymentsPackages?tabld=dp&areald=Production                      |                 |                                               | - a ×<br>* 0 :                  |
|-------------------------------------------------------------|-----------------------------------|----------------------------------------------------------------|-----------------|-----------------------------------------------|---------------------------------|
| TIBC® Spotfire                                              | Deployments & Packages            | ×                                                              |                 |                                               | Administration                  |
| Deployment areas Notifications                              |                                   | Validate area                                                  | ×               |                                               |                                 |
| Deployment areas                                            | 2 Add area                        | Production (Der Validation OK                                  |                 |                                               | H.<br>Rosarne                   |
| O Production                                                |                                   | Last modified<br>Version<br>Status<br>Description TIBCO Spotke | oK              |                                               |                                 |
|                                                             |                                   | Software packages                                              |                 | See and Reset at 1                            | [+]<br>hédale area Add peckages |
|                                                             |                                   | Status Name -                                                  | Version         | Last modified Intended client                 |                                 |
|                                                             |                                   | Automation Services<br>(windows)                               | 39.2.14116.4625 | 2019-10-16 20.03 12 TIBCO Spottire Analyst    |                                 |
|                                                             |                                   | Automation Services Core<br>(windows)                          | 39.2.14116.4625 | 2019-18-16 20:03:11 TIBCO Spotline Any Client |                                 |
|                                                             |                                   | AutomationServicesWorker<br>(windows)                          | 39.2.14116.4625 | 2019-10-16 20.03-10 TIBCO Spottre Worker      |                                 |
|                                                             |                                   | Core<br>(windows)                                              | 39 2 14116 4625 | 2019-10-16 20.03 15 TIBCO Spotline Any Client |                                 |
|                                                             |                                   | DataEngine_32<br>(windows_at6)                                 | 39.2.14116.4625 | 2019-18-16 20:03:10 TIBCO Spotline Any Client |                                 |
|                                                             |                                   | DataEngine_64<br>(windows_x64)                                 | 39.2.14116.4625 | 2019-10-16 20.03-10 TIBCO Spottire Any Client |                                 |
|                                                             |                                   | GeoJivalyticsFiles<br>(windows)                                | 39.2.14116.4625 | 2019-18-16 20 03 10 TIBCO Spotline Any Client |                                 |
|                                                             |                                   | Help Files<br>(windows)                                        | 39.2.14116.4625 | 2019-18-16 20:03:11 TIBCO Spotline Analyst    |                                 |
|                                                             |                                   | Japenese Language Pack<br>(windows)                            | 39.2.14116.3989 | 2019-10-16 18 22 01 TIBCO Spottire Any Clent  |                                 |
|                                                             |                                   | Jasenese Language Pack Forms<br>(windows)                      | 30.2.14116.3999 | 2019-16-16 18 22 03 TIBCO Spotline Analyst    |                                 |
|                                                             |                                   | Japanese Language Pack Server                                  | 51.0.14116.3989 | 2019-10-16 18 22 27 TIBOD Southre Server      |                                 |

Save area をクリックします。 Version

10.3.4 を選択

### Description

TIBCO Spotfire を選択

### Save area をクリックします。

| C Deployments & Packages × +     ← → C ▲ ∰#21/C1/21/281/88 spott | fire-server01/spotfire/#/deplo; | mentsPackages?tabld=dp                                   | s8areald=Production                                                                                                    |                                                                                           |                                   | - σ ×<br>* Θ :                               |
|------------------------------------------------------------------|---------------------------------|----------------------------------------------------------|----------------------------------------------------------------------------------------------------|-------------------------------------------------------------------------------------------|-----------------------------------|----------------------------------------------|
| TIBC®'Spotfire'                                                  | ployments & Packages            |                                                          |                                                                                                    |                                                                                           |                                   | 2 Administrator                              |
| Deployment areas Notifications                                   |                                 |                                                          | Save area                                                                                                    | ×                                                                                         |                                   |                                              |
| Deployment areas                                                 | 2 Add into                      | <ul> <li>Production (De Last modified Version</li> </ul> | Area name: Production<br>Version<br>10.3.4                                                                                                    |                                                                                           |                                   | er<br>Panare                                 |
|                                                                  |                                 | Status<br>Description                                    | Description<br>TIBCO Spottre                                                                                                    |                                                                                           |                                   |                                              |
|                                                                  |                                 | Software packages                                        | If you deploy a package that introduces new features to an<br>features will be available only to groups that already have a<br>of that license. Groups that do not have the license at all wi<br>features. | existing license, these<br>ccess to at least one feature<br>II not have access to the new |                                   | H<br>See ers Reet at Valdations Add packages |
|                                                                  |                                 | Status Name -<br>Automati<br>(windows                    | iedures.                                                                                                    | Steel and Cancel                                                                          | Last modified 2019-10-16 20.03.12 | Intended Client<br>TIBCO Spottre Analyst     |
|                                                                  |                                 | Automati<br>(windows                                     | 1                                                                                                    |                                                                                           | 2019-10-16 20:03:11               | TIBCO Spotline Any Client                    |
|                                                                  |                                 | Automatik<br>(windows                                    | anServicesWarker<br>)                                                                                                    | 39.2.14116.4625                                                                           | 2019-10-16 20.03:10               | TIBCO Spottre Worker                         |
|                                                                  |                                 | Core<br>(windows                                         |                                                                                                    | 39.2.14116.4625                                                                           | 2019-10-16 20:03:15               | TIBCO Spottine Any Client                    |
|                                                                  |                                 | DataEngl (windows                                        | ne_32<br>186)                                                                                                    | 39.2.14116.4625                                                                           | 2019-10-16 20:03:10               | TIBCO Spotline Any Client                    |
|                                                                  |                                 | (windows                                                 | m_os<br>⊎i64)                                                                                                    | 39.2.14116.4625                                                                           | 2019-10-16 20:03:10               | TIBCO Socthre Any Client                     |
|                                                                  |                                 | (windows                                                 | 5<br>5                                                                                                    | 39.2.14116.4625                                                                           | 2019-10-16 20.03:10               | TIBCO Spotline Any Client                    |
|                                                                  |                                 | (windows                                                 | i)<br>a Language Pack<br>I)                                                                                                    | 39.2.14116.4625                                                                           | 2019-10-16 20:03:11               | TIBCO Spothe Any Clent                       |
|                                                                  |                                 | Japanese<br>(windows                                     | e Language Pask Forms<br>I)                                                                                                    | 39.2.14116.3989                                                                           | 2019-10-16 18 22 03               | TIBCO Spotline Analyst                       |

#### サービスの選択肢に TERR が追加されていることを確認します。

| Nodes & Services × +     ←     → C ▲ 保護されていない通信   spatfire-server01/spatfire/#/nodes5 | iervices?tabld=network | 8wiewld=nodeManager8modeld=b07 | 09d4f-4849-4e8a-b62d-ecc/5de1aa486 |                 | - σ ×<br>* Θ :             |
|---------------------------------------------------------------------------------------|------------------------|--------------------------------|------------------------------------|-----------------|----------------------------|
| TIBC® Spotfire Nodes & Services 🗸                                                     |                        |                                |                                    |                 | Administrator              |
| Your network Resource pools Untrusted nodes Activity Netflications                    |                        | Install new service            | ×                                  |                 |                            |
| Network components                                                                    | Spotfire-nod           | Deployment area<br>Production  |                                    |                 | (=)                        |
| Select a view:                                                                        | ID                     | Capability                     |                                    |                 |                            |
| Saarch natuurk                                                                        | Version                | Select capability              | *                                  |                 |                            |
|                                                                                       | Port<br>Status         | Automation Services            |                                    |                 |                            |
| [-] 🔹 spothe-node01                                                                   | Deployment area        | TERR                           |                                    |                 |                            |
| (+) O Automation Services                                                             | Status informatio      | Web Player                     |                                    |                 |                            |
| (+)  Web Player                                                                       |                        | 1                              |                                    |                 |                            |
|                                                                                       | Status                 | Port                           |                                    |                 | Time                       |
|                                                                                       | Details: Note can co   | Name                           |                                    | 27              | 2015-11-20 13:17:30        |
|                                                                                       | Installed service      |                                | Isolat Isolat and start Cancel     |                 | [+]<br>Install new service |
|                                                                                       | - Status               | Name                           | Capability                         | Deployment area | Version                    |
|                                                                                       | [*] 0                  | Automation Services            | Automation Services                |                 | 10.3.2                     |
|                                                                                       | [+] •                  |                                | Web Player                         |                 | 10.3.2                     |
|                                                                                       |                        |                                |                                    |                 |                            |

**Nodes & Services -> Your network** にアクセスし、 **Installed services** 欄の **Install new serrvice** ボタンをクリックします。

| Nodes & Services × +     ← → C ① 保護されていない通信   spotfire-server01/spotfire/#/nodes | Services?tabld | =network&viewk | f=nodeManager8nodeld=b0709d4f-4         | 849-4e8a-b62d-ecd5de1aa486 |                 | ٠                   | - σ ×               |
|----------------------------------------------------------------------------------|----------------|----------------|-----------------------------------------|----------------------------|-----------------|---------------------|---------------------|
| TIBC®'Spotfire' Nodes & Services ~                                               |                |                |                                         |                            |                 | 0                   | Administrator       |
| Your network Resource pools Untrusted nodes Activity Notification                |                |                |                                         |                            |                 |                     |                     |
| Network components                                                               | spot           | fire-node01    |                                         |                            |                 |                     | [-]                 |
| Select a view:                                                                   | View logs      |                |                                         |                            |                 | Restart             | Revoke trant        |
| Nodes T                                                                          | ID             |                | b0709541-4849-4e3a-b5                   | 2d-ecd5de1aa405            |                 |                     |                     |
| Search network Q                                                                 | Port           |                | 10.3.4 LTS / 51.4.9418.4<br>9443 / 9080 | 1197                       |                 |                     |                     |
|                                                                                  | Status         |                | Online                                  |                            |                 |                     |                     |
| (+) 🖉 spolitie-node01                                                            | Deploymen      | t area         | Production                              |                            |                 |                     |                     |
|                                                                                  | Status in      | formation      |                                         |                            |                 |                     | [-]                 |
|                                                                                  |                |                |                                         |                            |                 |                     |                     |
|                                                                                  | Status         | 110            | •                                       | Ð                          |                 | Time                |                     |
|                                                                                  | Octoils: 1     | spol           | fm-server01<br>e successfully.          | 8/3/76#7-6706-4ec3-98b2    | ba6e5916227     | 2010-11-29 10:53:34 |                     |
|                                                                                  |                |                |                                         |                            |                 |                     |                     |
|                                                                                  | Installed      |                |                                         |                            |                 |                     | 1-1                 |
|                                                                                  | Installed      | services       |                                         |                            |                 |                     | 1-1                 |
|                                                                                  |                |                |                                         |                            |                 |                     | Install new service |
|                                                                                  |                | Status         | Name                                    | Capability                 | Deployment area | Version             |                     |
|                                                                                  | [+]            | •              | Automation Services                     | Automation Service         | es Production   | 10.3.2              |                     |
|                                                                                  | [+]            | •              | TERR                                    | TERR                       | Production      | 1222                |                     |
|                                                                                  | [+]            | •              | Web Player                              | Web Player                 | Production      | 10.3.2              |                     |
|                                                                                  |                |                |                                         |                            |                 |                     |                     |
|                                                                                  |                |                |                                         |                            |                 |                     |                     |
|                                                                                  |                |                |                                         |                            |                 |                     |                     |
|                                                                                  |                |                |                                         |                            |                 |                     |                     |
|                                                                                  |                |                |                                         |                            |                 |                     |                     |

Install new service モーダルが表示されるので、以下のとおり入力し、 Install and start ボタンをクリックします。

#### Capability

TERR を選択

#### Number of instances

1 を入力

#### Port

9501 を入力

#### Name

TERR を入力

| ⊘ Nodes & Services × +                                                             |                 |                 |                                                                                                    |                                                                                                    |                 | - σ ×                                                                                                    |  |  |  |
|------------------------------------------------------------------------------------|-----------------|-----------------|----------------------------------------------------------------------------------------------------|----------------------------------------------------------------------------------------------------|-----------------|----------------------------------------------------------------------------------------------------|--|--|--|
| C A GENTLUCINE spotfire-served1/spotfire/#/nodes3  TIBC® Spotfire Nodes & Services | ervices?tabld=i | setwork&v       | ewid=nodeManager&nodeld=b0709d4f-4849-4                                                                | e8a-b62d-ecdide1aa486                                                                                                    |                 | 🖈 🕂 :                                                                                                    |  |  |  |
| Your network Resource poels Untrusted nodes Activity Notifications                 |                 |                 | install new service                                                                                    | ×                                                                                                    |                 |                                                                                                    |  |  |  |
| NetGoffs components Stand a rowe  Stand a rowe                                     |                 | re-node0<br>ree | Deployment area<br>Production<br>Capability<br>TERR<br>Configuration<br>Default<br>Number of instances | vyanta Araa<br>Lothy<br>Lothy<br>Mu v v<br>Rguration<br>of a professional sector of the sector of the |                 |                                                                                                    |  |  |  |
|                                                                                    | Details: Noo    | ervices         | 9501 0<br>Name<br>TERR                                                                                 | The second second                                                                                                    |                 | 1007<br>2019-11-20 11-19-20<br>2019-11-20 11-19-20<br>2019-2019-2019-2019<br>2019-2019-2019-2019<br>2019-2019-2019-2019<br>2019-2019-2019-2019<br>2019-2019-2019-2019<br>2019-2019-2019-2019<br>2019-2019-2019-2019-2019<br>2019-2019-2019-2019-2019<br>2019-2019-2019-2019-2019<br>2019-2019-2019-2019-2019<br>2019-2019-2019-2019-2019-2019<br>2019-2019-2019-2019-2019-2019<br>2019-2019-2019-2019-2019-2019<br>2019-2019-2019-2019-2019-2019-2019<br>2019-2019-2019-2019-2019-2019-2019-2019- |  |  |  |
|                                                                                    |                 | Status          | Name                                                                                                   | Cepability                                                                                                    | Deployment area | Version                                                                                                    |  |  |  |
|                                                                                    |                 | 0               | Automation Services                                                                                    | Automation Services<br>Web Player                                                                                                    |                 | 10.3.2                                                                                                    |  |  |  |
|                                                                                    |                 |                 |                                                                                                    |                                                                                                    |                 |                                                                                                    |  |  |  |

正常にインストールが完了すると、以下のように表示されます。

| Nodes & Services × +     ←         → C ▲ 保護されていない通信   spotfire-server01/s | potfire/#/nodesServices?ta | old=network&vie    | wid=nodeManager&nodeld=b0709d4f | -4849-4e8a-b62d-ecd5de1aa486   |                 | -                   | σ ×<br>Θ:    |
|---------------------------------------------------------------------------|----------------------------|--------------------|---------------------------------|--------------------------------|-----------------|---------------------|--------------|
| TIBC® Spotfire Nodes & Servi                                              | ces v                      |                    |                                 |                                |                 | <b>9</b> .          | dministrator |
| Your network Resource pools Untrusted nodes Activity                      | y Notifications 🛕          |                    |                                 |                                |                 |                     |              |
| Network components                                                        | St                         | otfire-node01      |                                 |                                |                 |                     | [-]          |
| Select a view:                                                            | View log                   | 5                  |                                 |                                |                 | Restart Edit Re     | woke trust   |
| Nodes                                                                     | V ID                       |                    | b0709541-4840-468a-1            | 662d-ecc5de1aa486              |                 |                     |              |
| Search network                                                            | Q Port                     |                    | 9443 / 9080                     |                                |                 |                     |              |
|                                                                           | Status                     |                    | Online                          |                                |                 |                     |              |
| (-) 🗢 spotline-nodu01                                                     | Deployr                    | ient area          | Production                      |                                |                 |                     |              |
| (+) S Automation Services                                                 | Status                     | information        |                                 |                                |                 |                     | [-]          |
| [+] O TERR                                                                |                            |                    |                                 |                                |                 |                     |              |
| [+] 🥥 Web Player                                                          | Statu                      |                    | rom                             | ID                             |                 | Time                |              |
|                                                                           | 0                          | i Noda can comenci | spottre-server01                | 85975e7-5705-4ec3-50b2-ba5e591 | 6227            | 2019-11-20 13:21:30 |              |
|                                                                           |                            |                    |                                 |                                |                 |                     |              |
|                                                                           |                            |                    |                                 |                                |                 |                     |              |
|                                                                           | Install                    | ed services        |                                 |                                |                 |                     | [-]          |
|                                                                           |                            |                    |                                 |                                |                 | Install of          | ew service   |
|                                                                           |                            | Status             | Name                            | Cepability                     | Deployment area | Version             |              |
|                                                                           | [+]                        | •                  | Automation Services             | Automation Services            | Production      | 10.3.2              |              |
|                                                                           | 1+1                        | •                  | TERR                            | TERR                           | Production      | 1222                |              |
|                                                                           | [+]                        | 0                  | Web Player                      | Web Player                     | Production      | 10.3.2              |              |
|                                                                           |                            |                    |                                 |                                |                 |                     |              |
|                                                                           |                            |                    |                                 |                                |                 |                     |              |
|                                                                           |                            |                    |                                 |                                |                 |                     |              |
|                                                                           |                            |                    |                                 |                                |                 |                     |              |
|                                                                           |                            |                    |                                 |                                |                 |                     |              |

## Demoデータインストール

Demoデータをインストールします。

C:¥Users¥Administrator¥TIBCO¥TIB\_sfire\_server\_10.3.4\_win¥demodata¥mssql

の中に入っている demo.part0.zip というzipファイルをコピーして、

C:¥tibco¥tss¥10.3.4¥tomcat¥application-data¥library

の中にペーストします。

管理者としてSpotfire Analystにログインします。

**ツール** から **ライブラリ管理** をクリックします。 上部メニューバーの真ん中にある **インポート** をクリックします。

| ライブラリーの管理                                            |                  |         |           |            |         |              |       |           |            |
|------------------------------------------------------|------------------|---------|-----------|------------|---------|--------------|-------|-----------|------------|
| 🎬 新規フォルダ(N)                                          | ₩ 削除(D)          | 🖫 移動(M) | P∰ ⊐ピ−(C) | 📲 ተンポート(I) | 🕞 エクスポー | h(X)         | 検索    |           | 2          |
| ライブラリー                                               |                  |         |           |            |         |              |       |           |            |
| <ul> <li>▲ 名前</li> </ul>                             |                  |         | 脱明        |            |         | 変更日          | 変更者   | 作成日       | 作成         |
|                                                      |                  |         |           |            |         |              |       |           |            |
| <                                                    |                  |         |           |            |         |              |       |           | >          |
| 選択した項目                                               |                  |         |           |            | 編集…     | 選択したフォルダのア   | クセス権限 |           | <u>編集…</u> |
| :名前:<br>1988-                                        |                  |         |           |            |         |              |       |           |            |
| 6/6-712                                              |                  |         |           |            |         | コーザー/グループ名   |       | アクセス権限    |            |
| キーワード:<br><b>選択した項目へのリ</b><br>URL:<br>Web クライアントの UR | <b>ンク</b><br>11: |         |           |            |         | *** Everyone |       | 参照 + アクセス |            |
| ヘルプ(H)                                               |                  |         |           |            |         |              |       |           | 閉じる        |

ファイル名を参照から選択します。

| インポート                              | ×      |
|------------------------------------|--------|
| ファイル名(F):                          |        |
|                                    | 参照(B)  |
| インポートする項目の種類(1):                   |        |
| すべての項目                             | $\sim$ |
| ✓ アクセス権限を含める(P)                    |        |
| □ 空のディレクトリは無視する(G)                 |        |
| インボートした項目の名前が既存の項目と同じ名前または GUID の  | )場合:   |
| ● インボートした項目に新しい名前または GUID を自動で割り当て | (A)    |
| ○ 既存の項目を上書き(R)                     |        |
| ○ 既存の項目を保持(K)                      |        |
| ヘルプ(H) OK キ                        | ャンセル   |

先ほど置いたファイルを選択します。

| ンポートするファイルを選択   | ×           |
|-----------------|-------------|
| ₽/₽             |             |
| tl demopart0zip |             |
|                 |             |
|                 |             |
|                 |             |
|                 |             |
|                 |             |
|                 |             |
|                 |             |
|                 |             |
|                 |             |
|                 |             |
|                 |             |
|                 |             |
|                 |             |
|                 |             |
|                 |             |
| A. IL-22(H)     | OK žwidzili |

移動先のフォルダをライブラリーに選択します。

| 移動先フォルダの選択          | ×        |
|---------------------|----------|
| <u>-</u>            |          |
|                     |          |
|                     |          |
|                     |          |
|                     |          |
|                     |          |
|                     |          |
|                     |          |
|                     |          |
|                     |          |
|                     |          |
| ヘルプ(H) 新規フォルダ(N)・・・ | OK キャンセル |

ライブラリーのインポートを行います。

更新をクリックして、 Import done と表示されたら閉じるをクリックしてください。

| ライブラリーのインポート                                                                                                    | × |
|----------------------------------------------------------------------------------------------------|---|
| インボート中です。インボートの現在の状況を確認するには、「更新」をクリックしてください。                                                                                                    |   |
| □ <b>グ</b> :<br>更新(R)                                                                                                    |   |
| Staring import of /demopar0.2p<br>Found 153 items to import<br>All 158 items inserted.<br>Handling dependencies.<br>Post processing 117 imported items of types: join, datasource, procedure,<br>query, column, filter.<br>Import handler verifying items of type spotfire.dolumn. Phase 2 of 6.<br>Import handler verifying items of type spotfire.dolumn. Phase 2 of 6.<br>Import handler verifying items of type spotfire.phase 3 of 6.<br>Import handler verifying items of type spotfire.phase 8 of 6.<br>Import handler verifying items of type spotfire.query. Phase 8 of 6.<br>Import handler verifying items of type spotfire.query. Phase 8 of 6.<br>Post processing 8 imported items of types: dxp. Automation Job.<br>Import done] | ~ |
| 開じる                                                                                                    |   |

Library から ライブラリー をみると、Demoファイルが入っていることが確認できます。

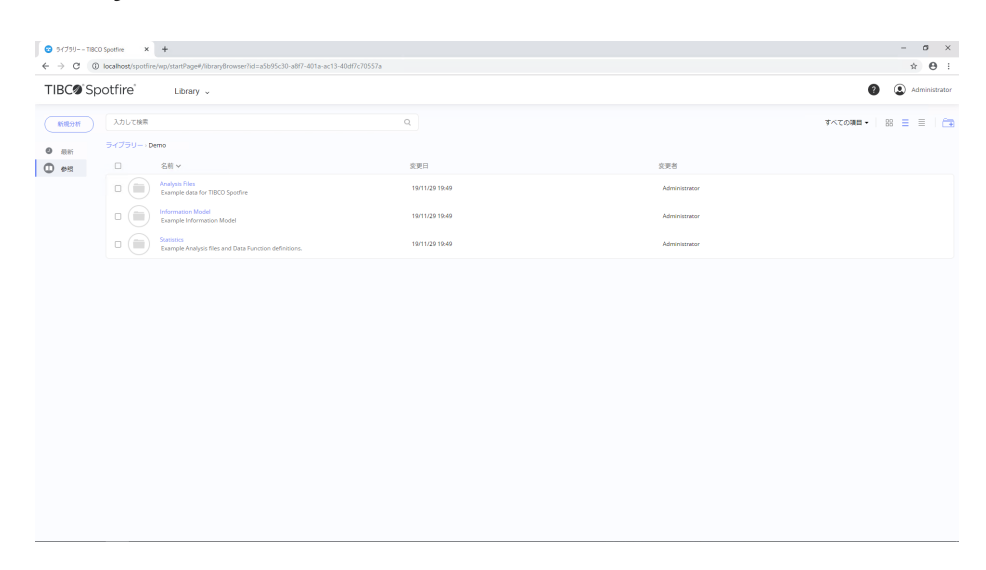